## วิธีการตั้งค่า Multi Session ให้เป็น Enable สำหรับ TSP143IIILAN

1. เปิดเบราว์เซอร์ ในช่อง URL ใส่ IP ของเครื่องพิมพ์ แล้วทำการล็อคอินโดยใช้

| Password :      | public              |
|-----------------|---------------------|
|                 |                     |
| Home            | Home                |
| Display Status  | Device Information  |
| System Access   | MAC Address :       |
| > Login         | 00:11:62:1B:E2:19   |
| Manual          | Clone MAC Address : |
| > Online Manual |                     |
|                 | Firmware Version    |
|                 | Main F/W : 1.2      |
|                 | Boot F/W : 1.2      |

ตั้งค่า #9100 multi session = Enable

กด Submit ตามรูป

## TSP100III Network Utility

| Home<br>> Home                                                                 | System Configuration             |   |       |
|--------------------------------------------------------------------------------|----------------------------------|---|-------|
| Network Configuration > IP Parameters > System Configuration                   | Web Refresh Interval Time (Sec.) |   |       |
| <ul> <li>Change Password</li> <li>Miscellaneous</li> <li>Save</li> </ul>       | #9100 Multi Session ENABLE       | • |       |
| <ul> <li>Set Default</li> <li>Display Status</li> <li>Device Status</li> </ul> | #9100 Data Timeout (Sec.)        | • |       |
| System Access                                                                  | Disconnect Message<br>ENABLE     | • |       |
| Manual<br>> Online Manual                                                      | Submit                           |   | Cance |

## 3. กด Save

| Star TSP                          | 100III Network Utility        |
|-----------------------------------|-------------------------------|
| Home<br>> Home                    | Save                          |
| Network Configuration             | * Save Configuration printing |
| System Configuration              | Save Restart device           |
| Change Password     Miscellaneous | Execute                       |

4. เลือก " Save --- > Configuration Printing ---- > Restart device" กด Execute

## Save

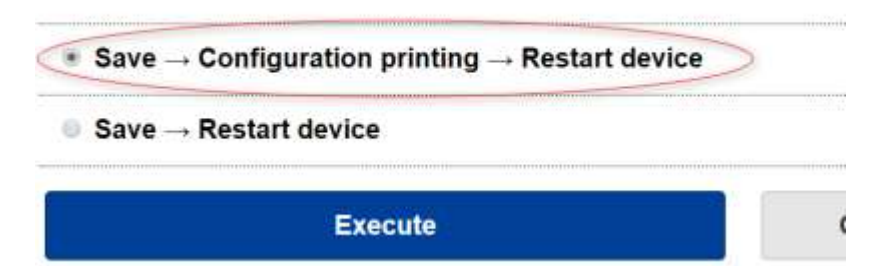

| Network Cont            | figuration        |  |
|-------------------------|-------------------|--|
| *****************       |                   |  |
| MAC AND : 00:11:82:1    | 12:F8:#A          |  |
| IP Address              | 1 0.0.0.0         |  |
| Outeuit Dataway         | 1 0.0.0.0         |  |
| DHC?                    | : ENAILE          |  |
| "user" Login Password   | : "guest"         |  |
| Hat Ballrants Tian (Car |                   |  |
| \$100 Multi-Session     | : DIAILE          |  |
| Bisconvect Message      | ENVILE            |  |
| << DIPS Setting >>      |                   |  |
| USWI-3=ON : DHOP TH     | MOUT : ENABLE     |  |
| DSW1-2=DH I Come Dia    | ngrasis : DISANLE |  |
| *****************       | ***********       |  |
| Current IP Paras        | exters Status     |  |
| - 100                   | 100 1 00 100000   |  |
| (pr Addr Beach : 295    | 1.255.24E.0       |  |
| Default Sateway : 102   | 1.108.1.1         |  |
|                         |                   |  |